# ALUR PENDAFTARAN (PESERTA DAN PEMAKALAH) SEMINAR NASIONAL FAKULTAS PERTANIAN UNIVERSITAS JENDERAL SOEDIRMAN

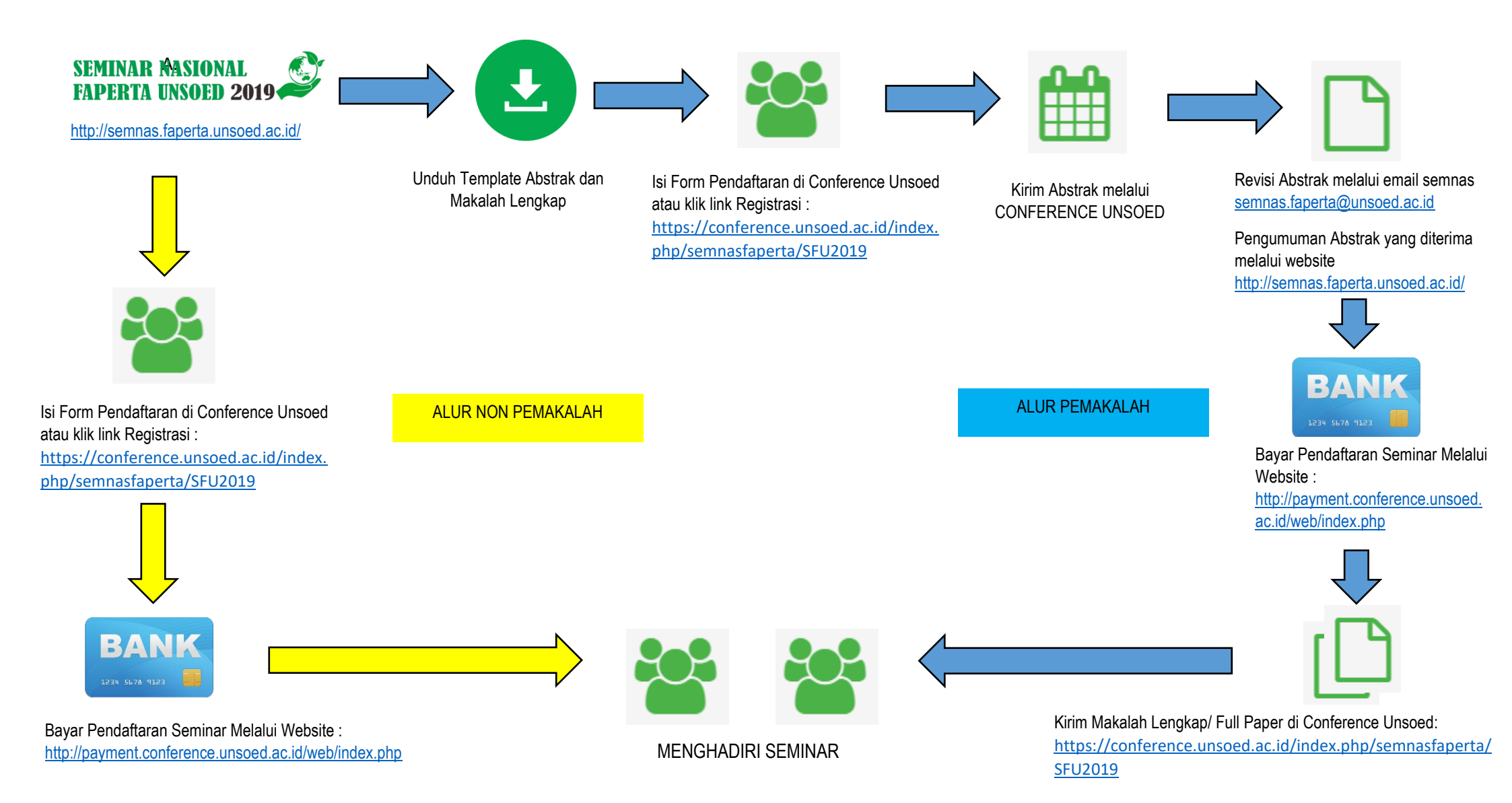

# A. Panduan Seminar Sebagai Pemakalah (Author)

 Registrasi Akun Conference Unsoed (<u>https://conference.unsoed.ac.id/index.php/semnasfaperta/SFU2019</u>) Kemudian pilih menu Account

| M CONTRACTO VENDED: SERVICE ACCOUNT OF ACCOUNT OF AC                                                                                                    | LOG ACCOUNT SE                 | ARCH   CURRENT ANNOUNCEMENTS   OFFICIAL REGISTRATIONS                                                          | USER                                                                                           |
|----------------------------------------------------------------------------------------------------|--------------------------------|----------------------------------------------------------------------------------------------------|------------------------------------------------------------------------------------------------|
| Standard   Account   Pine the net could an excount with this contensor.   Che hurr is could an excount with this contensor.   Che hurr is could an excount with this contensor.   Passer if   Passer if   <                                                                                                    | IN                             | CONFERENCES WEBSITE                                                                                            | Username aalutfi                                                                               |
| Account   The take star as a count with this or athere conference on the take.   Partial Take Star as a count with the or athere conference on the take.   Partial Take Star as a count with the or athere conference on the take.   Partial Take Star as a count with the or athere conference on the take.   Partial Take Star as a count with the or athere conference on the take.   Partial Take Star as a count with the or athere conference on the take.   Partial Take Star as a count with the or athere conference on the take.   Partial Take Star as a count with the or athere conference on the take.   Partial Take Star as a count with the take of the take of take of take of tak                                                                                                    | Iome > Seminar Nasional Fakul  | tas Pertanian UNSOED > SEMNAS FAPERTA UNSOED 2019 (SFU2019) > Account                                          | Password                                                                                       |
| <form></form>                                                                                                    | Account                        |                                                                                                    | Remember me                                                                                    |
| <form></form>                                                                                                    | Fill in this form to create an | account with this conference.                                                                                  | Log In                                                                                         |
| Protect   Parsword*   Parsword**   Parsword**   Parsword**   Parsword**   Parsword**   Parsword**   Parsword**   Parsword**   Parsword**   Parsword**   Parsword**   Parsword**   Parsword**   Parsword** <td>Click here if you already have</td> <td>ve an account with this or another conference on this site.</td> <td>CONFERENCE</td>                                                                                                    | Click here if you already have | ve an account with this or another conference on this site.                                                    | CONFERENCE                                                                                     |
| Unreme"   Passord"   Reper passord"   Victor"   Subdion"   Subdion"   Subdion"   Subdion"   Subdion"   Subdion"   Subdion"   Subdion"   Subdion"   Subdion"   Subdion"   Subdion"   Subdion"   Subdion"   Subdion"   Subdion"   Subdion"   Subdion"   Subdion"   Subdion"   Subdion"   Subdion Passord"   Subdion Passord"   Subdion Pas                                                                                                    | Profile                        |                                                                                                    | Search                                                                                         |
| Passend The username mut cottain only loserane isfers, numbers, and hyphenuindencores.   Repet passend The passend of mut but alse 16 churaches.   Validation* Image: Control to all sets 16 churaches.   Subtrition Image: Control to all sets 16 churaches.   Nation Image: Control to all sets 16 churaches.   Nation Image: Control to all sets 16 churaches.   Nation Image: Control to all sets 16 churaches.   Nation Image: Control to all sets 16 churaches.   Nation Image: Control to all sets 16 churaches.   Nation Image: Control to all sets 16 churaches.   Nation* Image: Control to all sets 16 churaches.   Nation* Image: Control to all sets 16 churaches.   Signature Image: Control to all sets 16 churaches.   Nation* Image: Control to all sets 16 churaches.   Nation* Image: Control to all sets 16 churaches.   Nation* Image: Control to all sets 16 churaches.   Nation* Image: Control to all sets 16 churaches.   Nation* Image: Control to all sets 16 churaches.   Nation* Image: Control to all sets 16 churaches.   Nation* Image: Control to all sets 16 churaches.   Nation* Image: Control to all sets 16 churaches.   Nation* Image: Control to all sets 16 churaches.   Nation* Image: Control to all sets 16 churaches.   Nation* Image: Control to all sets 16 churaches.   Nation* Image: Control to all sets 16 churaches.   Nation* Image: Control to al                                                                                                    | Username*                      |                                                                                                    |                                                                                                |
| <pre>interval in presend mut but at leaf 6 dranders.  Presend presend mut but at leaf 6 dranders.  Presend presend mut but at leaf 6 dranders.  Presend presend mut but at leaf 6 dranders.  Presend presend mut but at leaf 6 dranders.  Presend presend pres</pre>                                                                                                    | Dannword*                      | The username must contain only lowercase letters, numbers, and hyphens/underscores.                            | AI •                                                                                           |
| Riper passend?   Widdain?   Stadain   Pict area?   Bidain   Joan Allendown - JAS   Bidain   Joan Allendown - JAS   Bidain   Joan Allendown - JAS   Bidain   Joan Allendown - JAS   Bidain   Joan Allendown - JAS   Bidain   Joan Allendown - JAS   Bidain   Joan Allendown - JAS   Bidain   Joan Allendown - JAS   Bidain   Joan Allendown - JAS   Bidain   Joan Allendown - JAS   Bidain   Joan Allendown - JAS   Bidain   Joan Allendown - JAS   Bidain   Joan Allendown - JAS   Bidain   Joan Allendown - JAS   Bidain   Conference Information   Bidain   Bidain   Bidain   Bidain   Bidain   Bidain   Bidain   Bidain   Bidain   Bidain   Bidain   Bidain   Bidain   Bidain   Bidain   Bidain   Bidain   Bidain   Bidain   Bidain   Bidain   Bidain   Bidain   Bidain   Bidain   Bidain   Bidain   Bidain   Bidain   Bidain   Bidain   Bidain   Bidain <td< td=""><td></td><td>The nassword must be at least 6 characters</td><td>Search</td></td<>                                                                                                    |                                | The nassword must be at least 6 characters                                                                     | Search                                                                                         |
| Veldedor* 3 4 K u 8N   abdedor* 3 4 K u 8N   abdedor* - Overview   abdedor* - Overview   abdedor* - Overview   Fat name* - Overview   bitals - Joan Aleo Stath - JAS   Grador* - Overview   Nitals - Joan Aleo Stath - JAS   Grador* - Overview   Signature - Overview   Fat - Overview   Signature - Overview   Fat - Overview   Signature - Overview   Correst - Overview   Bradif* - Overview   Correst - Overview   Bradif* - Overview   Correst - Overview   Bradif* - Overview   Correst - Overview   Bradif* - Overview   Correst - Overview   Bradif* - Overview   Correst - Overview   Bradif* - Overview   Bradif* - Overview <td>Repeat password*</td> <td></td> <td></td>                                                                                                    | Repeat password*               |                                                                                                    |                                                                                                |
| <ul> <li>Subtation</li> <li>Prote sector the letters as they appeer in the lentage acous.</li> <li>Subtation</li> <li>Prote name*</li> <li>Lett mat*</li> <li>Lett mat*</li> <li>Lett ma</li></ul>                                                                                                    | Validation*                    |                                                                                                    | Conference Information                                                                         |
| Sudard   Pixt same*/   Mide area   Mide area   Mide area   Mide area   Mide area   Mide area   Mide area   Mide area   Mide area   Mide area   Mide area   Mide area   Mide area   Mide area   Mide area   Mide area   Mide area   Mide area   Mide area   Mide area   Mide area   Syndare   Fer   Miles Address   Miles Address   Mi                                                                                                    |                                | $3_{4}$ K <sub>u</sub> 8N                                                                                      | <ul> <li>Call for Papers (June<br/>17, 2019 - July 20, 2019)</li> <li>Presentations</li> </ul> |
| Sudafine<br>Fix trans <sup>1</sup><br>Mide annos<br>Late name<br>Mide annos<br>Late name<br>Mide annos<br>Late name<br>Mide annos<br>Late name<br>Mide annos<br>Mide annos |                                | Please enter the letters as they appear in the image above.                                                    | <ul> <li>Registration</li> <li>Timeline</li> </ul>                                             |
| <ul> <li>Bit anama bit and bit anama bit anama</li></ul>                                                                                                    | Salutation                     |                                                                                                    | Browse                                                                                         |
| • By Addres • By Addres • By Addres • Control Signature • Control For For For Number of the stand matter of the stand matter of the stand ma                                                                                                    | First name*                    |                                                                                                    | By Conference                                                                                  |
| NUTORNATION   Last num*   Mitalian*   Alliania*   Spature   Spature   Spature   Summer   Spature   Single point point of the spatial conduction of presentations   Scoperationat and Scoperationat and Scoperation of the spatial conduction of presentations   Scoperationat and Scoperationat and Scoperation of the spatial conduction of presentations   Control   Scoperationat and Scoperationat and Scoperation of the spatial conduction of presentations   Scoperationat and Scoperationat and Scoperations (Sector) spatial conductions of the spatial conductions of the spatial conduction of the spatial conduction of t                                                                                                    | Middle name                    |                                                                                                    | By Author     By Title                                                                         |
| Initial   Initial   Gardar   Alliador*   Alliador*   Signature   Signature   Far   Ming Address   Value   Value   Contrux   Initial   Initial   Initial   Contrux   Initial   Initial   Initial   Initial   Signature   Initial   Initial                                                                                                    | Last pame*                     |                                                                                                    |                                                                                                |
| <pre>index index i</pre>                                                                                                    | Last name                      |                                                                                                    | INFORMATION                                                                                    |
| Addition   Addition Signature Signature Ensul <sup>®</sup> Util: Prove Fox Maining Address Continuation Continuation                                                                                                    | Grades                         | Joan Alice Smith = JAS                                                                                         | For Readers                                                                                    |
| Anisaor Signature Signature Construe Contrue Contrue C                                                                                                    | Gender                         | <b>T</b>                                                                                                    | <ul> <li>For Authors</li> </ul>                                                                |
| Farel   Ucl.   Pore   Fare   Maining Address   Image: Address   Image: A                                                                                                    | Signature                      |                                                                                                    |                                                                                                |
| URL   Pione   Pax   Mailing Address   Version   Version <t< td=""><td>Email*</td><td>h</td><td></td></t<>                                                                                                    | Email*                         | h                                                                                                    |                                                                                                |
| Prore<br>Fa:<br>Maiing Address<br>Maiing Address<br>County<br>Bo statement<br>Eg. 0 optimized and<br>For D I I I I I I I I I I I I I I I I I I                                                                                                    | URL                            |                                                                                                    |                                                                                                |
| Pax         Mailing Address         Wailing Address         Country         Bit statement         (E.g. department and<br>fark)         Conformation         Watch During Ling Ling Ling Ling Ling Ling Ling L                                                                                                    | Phone                          |                                                                                                    |                                                                                                |
| Maiing Address Waiing Address County Bo datement (E.g. department and (E.g. department and (E                                                                                                    | Fax                            |                                                                                                    |                                                                                                |
| Confirmation Confirmation Confi                                                                                                    | Mailing Address                |                                                                                                    |                                                                                                |
| Courtery<br>Bio dateward<br>(g., department and<br>if all biological biological and publication of presentations<br>Confirmation<br>Vestel account as<br>Prevader: Notified by enall on publication of presentations<br>Reviewer: Willing to conduct peer review of submissions to the confirmence.<br>Reviewer: Willing to conduct peer review of submissions to the confirmence.<br>Reviewer: Willing to conduct peer review of submissions to the confirmence.<br>Reviewer: Willing to conduct peer review of submissions to the confirmence.<br>Reviewer: Willing to conduct peer review of submissions to the confirmence.<br>Reviewer: Willing to conduct peer review of submissions to the confirmence.<br>Reviewer: Willing to conduct peer review of submissions to the confirmence.<br>Reviewer: Willing to conduct peer review of submissions to the confirmence.<br>Reviewer: Willing to conduct peer review of submissions to the confirmence.<br>Reviewer: Willing to conduct peer reviewer of submissions to the confirmence.<br>Reviewer: Willing to conduct peer reviewer of submissions to the confirmence.<br>Reviewer: Willing to conduct peer reviewer of submissions to the confirmence.<br>Reviewer: Willing to conduct peer reviewer of submissions to the confirmence.<br>Reviewer: Willing to conduct peer reviewer of submissions to the confirmence.<br>Reviewer: Willing to conduct peer reviewer of submissions to the confirmence.<br>Reviewer: Willing to conduct peer reviewer of submissions to the confirmence.<br>Reviewer: Willing to conduct peer reviewer of submissions to the confirmence.<br>Reviewer: Willing to conduct peer reviewer of submissions to the confirmence.<br>Reviewer: Willing to conduct peer reviewer of submissions to the confirmence.<br>Reviewer: Willing to conduct peer reviewer of submissions to the confirmence.<br>Reviewer: Willing to conduct peer reviewer of submissions to the confirmence.<br>Reviewer: Willing to conduct peer reviewer of submissions to the confirmence.<br>Reviewer: Reviewer: Reviewer: Reviewer: Reviewer: Reviewer: Reviewer: Reviewer: Reviewer: Reviewer: Reviewer: Reviewer: Revi                                                                                                    |                                |                                                                                                    |                                                                                                |
| Contry Bio statement (Eg. a. department and end) Continuation Continuation Continua                                                                                                    |                                | 🗶 📭 💦   B Z 🗵 🖽   == 1 🚥 🍏 🕲 🚥 🛄 🌉                                                                             |                                                                                                |
| Bio determent<br>(E.g., department and<br>and (E.g., department and<br>(E.g., department and<br>(E.                                                                                                    | Country                        | •                                                                                                    |                                                                                                |
| (E.g., dipatriment and result         Image: Confirmation         Image: Confirmation         Image: Confirmation         Image: Confirmation         Image: Confirmation         Image: Confirmation         Image: Confirmation         Image: Confirmation         Image: Confirmation         Image: Confirmation         Image: Confirmation         Image: Confirmation         Image: Confirmation confirmation         Image: Confirmation confirmation         Image: Confirmation confirmation         Image: Confirmation confirmation         Image: Concel         Image: Concel <td>Bio statement</td> <td></td> <td></td>                                                                                                    | Bio statement                  |                                                                                                    |                                                                                                |
| Confirmation S and me a confirmation email including my username and password<br>Create account as Creaternation of presentations.<br>Create account as Creaternation of the conference.<br>Creater Concel<br>Creater Concel<br>Creater Concel<br>Privacy Statement                                                                                                    | (E.g., department and rank)    |                                                                                                    |                                                                                                |
| Continuation of Send me a confirmation small including my username and password Create account as Of Reader. Writing to conduct peer review of submissions to the confirmence. Create Cancel Create Cancel * Denotes required field Privacy Statement                                                                                                    |                                | X 4a 23   B Z U ⊞  ⊞   ⇔ ∯ ® ••• □ 35                                                                          |                                                                                                |
| Retriever VMIIng to conduct peer review of submissions to the conference.     Reviewer VMIIng to conduct peer review of submissions to the conference.     Reviewer VMIIng to conduct peer review of submissions to the conference.     Reviewer VMIIng to conduct peer review of submissions to the conference.     Reviewer VMIIng to conduct peer reviewer of submissions to the conference.     Reviewer VMIIng to conduct peer reviewer of submissions to the conference.     Reviewer VMIIng to conduct peer reviewer of submissions to the conference.     Reviewer VMIIng to conduct peer reviewer of submissions to the conference.     Reviewer VMIIng to conduct peer reviewer of submissions to the conference.     Reviewer VMIIng to conduct peer reviewer of submissions to the conference.     Reviewer VMIIng to conduct peer reviewer of submissions to the conference.     Reviewer VMIIng to conduct peer reviewer of submissions to the conference.     Reviewer VMIIng to conduct peer reviewer of submissions to the conference.     Reviewer VMIIng to conduct peer reviewer of submissions to the conference.     Reviewer VMIIng to conduct peer reviewer of submissions to the conference.     Reviewer VMIIng to conduct peer reviewer of submissions to the conference.                                                                                                    | Confirmation                   | Send me a confirmation email including my username and password                                                |                                                                                                |
| Create     Cancel     Create     Cancel     Create     Cancel     Pointes request field      Privacy Statement                                                                                                    | create account as              | Reader: Notified by email on publication of presentations.     Author: Able to submit items to the conference. |                                                                                                |
| (substative areas and research methods). Create Cancel * Denotes required field Privacy Statement                                                                                                    |                                | Reviewer: Willing to conduct peer review of submissions to the conference. Identify reviewing interests        |                                                                                                |
| Create Cancel  Denoise required fast  Privacy Statement                                                                                                    |                                | (substantive areas and research methods).                                                                      |                                                                                                |
| * Dendes request field Privacy Statement                                                                                                    | Create Can                     |                                                                                                    |                                                                                                |
| *Denotes required feet Privacy Statement                                                                                                    | Greate                         |                                                                                                    |                                                                                                |
| Privacy Statement                                                                                                    | * Denotes required field       |                                                                                                    |                                                                                                |
|                                                                                                    |                                |                                                                                                    |                                                                                                |

Gambar 1 Form pendaftaran Akun Peserta atau Pemakalah

2. Di bagian form Create account as pilih sebagai Author

| Confirmation             | Send      | me a confirmation email including r                        | my username and password     |                                    |
|--------------------------|-----------|------------------------------------------------------------|------------------------------|------------------------------------|
| Create account as        | Read      | Reader: Notified by email on publication of presentations. |                              |                                    |
|                          | Authority | or: Able to submit items to the confe                      | rence.                       |                                    |
|                          | Revie     | ewer: Willing to conduct peer review                       | of submissions to the confer | ence. Identify reviewing interests |
|                          | (substar  | tive areas and research methods).                          |                              |                                    |
| Create                   | Cancel    |                                                            |                              |                                    |
| * Denotes required field |           |                                                            |                              |                                    |

Gambar 2 Ceklist Author

3. Setelah Profile di isi semua silahkan pilih tombol Create

4. Buka Email yang sebelumnya diregistrasikan untuk proses aktivasi dengan klik link berikut ini ( proses aktivasi wajib di lakukan sebagai syarat untuk proses upload paper )

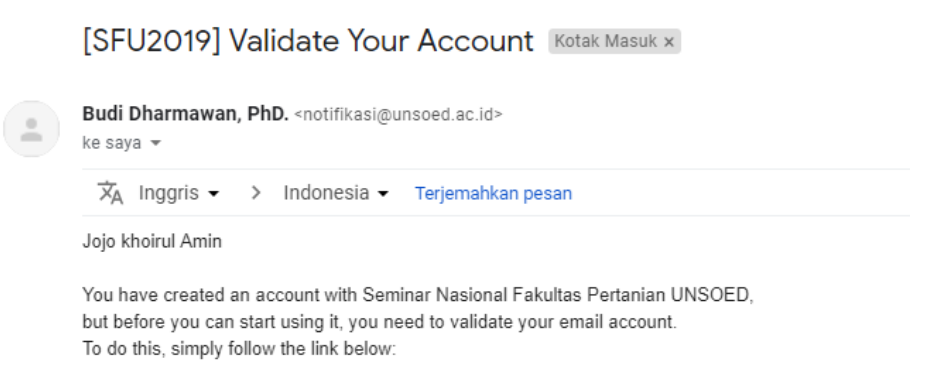

https://conference.unsoed.ac.id/index.php/semnasfaperta/SFU2019/user/activateUser/jojo/5rgLznkS

Thank you, Budi Dharmawan, PhD.

SEMNAS FAPERTA UNSOED 2019 https://conference.unsoed.ac.id/index.php/semnasfaperta/SFU2019

Gambar 3 Validasi Akun

5. Setelah Login akun Conference UNSOED tampilan halaman utama Conference UNSOED

| SER HOME   SEARCH   CURRENT CONFERENCE           | CES   ANNOUNCEMENTS   OFFICIAL W | EBSITE   REGISTRATIONS |
|--------------------------------------------------|----------------------------------|------------------------|
| me > SEMNAS FAPERTA UNSOED 2019 (SFU2019)        | > User Home                      |                        |
| User Home                                        |                                  |                        |
| Seminar Nasional Fakultas Pertania               | IN UNSOED                        |                        |
| SEMNAS FAPERTA UNSOED 2019 (SFU2019)             |                                  |                        |
| SEMNAS FAPERTA UNSOED 2019 (SFU2019)<br>» Author | 0 Active                         | [New Submission]       |

Gambar 4 halaman Utama setelah Login

6. Untuk Memulai Pengiriman Paper Abstrak silahkan Klik Menu Author

| USER HOME   SEARCH   CURRENT C                                 | ONFERENCES   ANNOUNCEMENTS   OFFICIAL V | WEBSITE   REGISTRATIONS |
|----------------------------------------------------------------|-----------------------------------------|-------------------------|
| Home > SEMNAS FAPERTA UNSOED 2019 (                            | SFU2019) > User Home                    |                         |
| User Home                                                      |                                         |                         |
| Seminar Nasional Fakultas F<br>SEMNAS FAPERTA UNSOED 2019 (SFU | Pertanian UNSOED<br>2019)               |                         |
| » Author                                                       | 0 Active                                | [New Submission]        |
| » Edit My Profile                                              |                                         |                         |
| » Change My Password                                           |                                         |                         |
| » Log Out                                                      |                                         |                         |

Gambar 5 Author Pengiriman Paper

7. Klik STEP ONE OF THE SUBMISSION PROCESS untuk memulai pengiriman paper

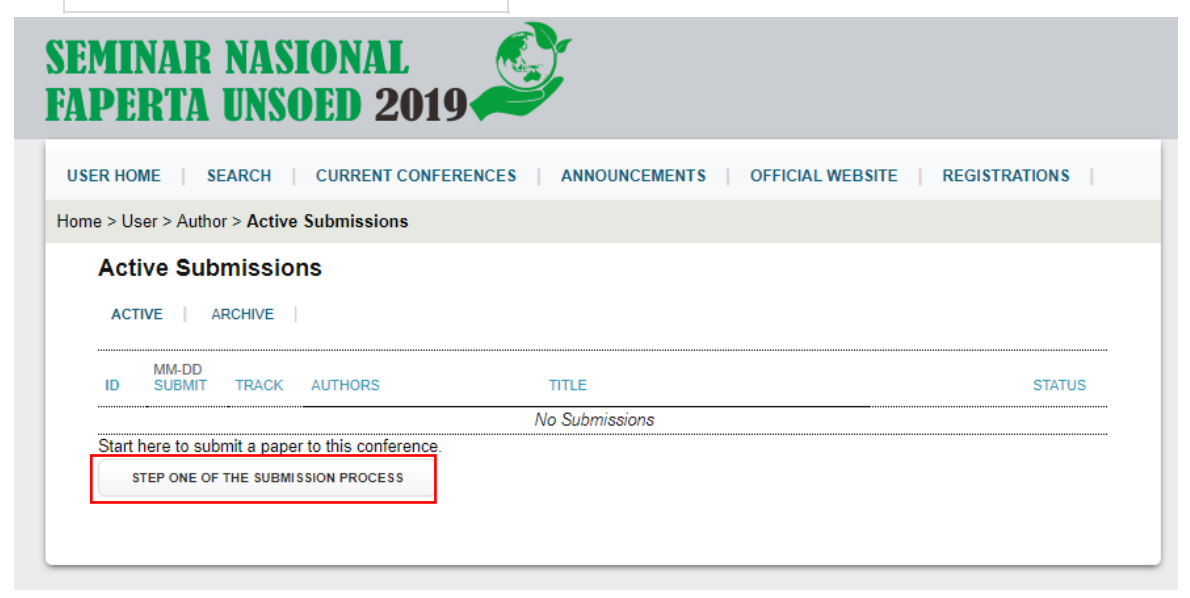

Gambar 6 Pengiriman Paper Abstrak

8. Pilih Track atau topik Seminar Nasional Fakultas Pertanian UNSOED

| Home > User > Author > Submiss                                     | sions > New Submission                                                                                                  |                                                                |
|--------------------------------------------------------------------|----------------------------------------------------------------------------------------------------|----------------------------------------------------------------|
| Step 1. Starting the                                               | e Submission                                                                                                    |                                                                |
| 1. START 2. UPLOAD SUBMISS<br>Encountering difficulties? Co        | SION 3. ENTER METADATA 4. CONFIRMATION<br>ntact Ahmad Arijal Lutfi for assistance (0857                                 | 17554785).                                                     |
| Conference Track<br>Select the appropriate track                   | for this submission (see Track Policies).                                                                               |                                                                |
| Track*                                                             | Please select a track                                                                                                   |                                                                |
| Submission Check<br>Indicate that this submissior<br>added below). | Agroteknologi<br>Sosial ekonomi pertanian dan agribisnis<br>Ilmu dan teknologi pangan<br>Teknik pertanian dan biosistem | by checking off the following (comments to the director can be |

Gambar 7 Pemilihan Topik Seminar

9. Selanjutnya ceklist Submission Checklist Kemudian Save and continue

| Subn | nissio | ı Chec | klist |
|------|--------|--------|-------|
|      |        |        |       |

Indicate that this submission is ready to be considered by this conference by checking off the following (comments to the director can be added below).

- The submission has not been previously published, nor is it before another conference for consideration (or an explanation has been provided in Comments to the Director).
- The submission file is in OpenOffice, Microsoft Word, RTF, or WordPerfect document file format.

#### **Copyright Notice**

| Authors who submit to this conf<br>a) Authors retain copyright over<br>Attribution License, which allow                                    | erence agree to the fo<br>their work, while allow<br>s others to freely acce                                                                                                    | following terms:<br>owing the conference to place this unpublished work under a Creative Commons<br>cess, use, and share the work, with an acknowledgement of the work's authorship an                                                                                                    | d          |  |  |  |
|----------------------------------------------------------------------------------------------------|----------------------------------------------------------------------------------------------------|----------------------------------------------------------------------------------------------------|------------|--|--|--|
| <ul> <li>b) Authors are able to waive the</li> </ul>                                                                                       | its initial presentation at this conference.<br>b) Authors are able to waive the terms of the CC license and enter into separate, additional contractual arrangements for the non-exclusive |                                                                                                    |            |  |  |  |
| distribution and subsequent put<br>it in a book), with an acknowled<br>c) In addition, authors are enco<br>before and after the conference | lication of this work (e<br>gement of its initial pro-<br>uraged to post and sh                                                                                                    | (e.g., publish a revised version in a journal, post it to an institutional repository or put<br>vesentation at this conference.<br>share their work online (e.g., in institutional repositories or on their website) at any point<br>of the state of the state of the state of the state of the state of the state of the state of the state of the<br>state of the state of the state of | lish<br>nt |  |  |  |
| Enter text (optional)                                                                                                    |                                                                                                    | 1                                                                                                    |            |  |  |  |
|                                                                                                    |                                                                                                    | 1                                                                                                    |            |  |  |  |
| Save and continue                                                                                                    | Cancel                                                                                                    |                                                                                                    |            |  |  |  |

# Gambar 8 Ceklist Submission

10. Upload File Abstrak di bagian **Submission File**, dengan cara **pilih file** yang akan d upload klik **Upload** Kemudian **Save and continue** 

| Home > User > Author > Submiss                                                                                                    | ome > User > Author > Submissions > New Submission                                                                                                    |  |  |  |  |
|----------------------------------------------------------------------------------------------------|----------------------------------------------------------------------------------------------------|--|--|--|--|
| Step 2. Uploading t                                                                                                    | ne Submission                                                                                                    |  |  |  |  |
| 1. START 2. UPLOAD SUBMISS<br>To upload a paper to this con                                                                                                    | ON 3. ENTER METADATA 4. CONFIRMATION<br>erence, complete the following steps.                                                                                                    |  |  |  |  |
| 1. On this page, click Brocomputer.     2. Locate the file you wis     3. Click Open on the Ch     4. Click Upload on this p     conference's conventi     5. Once the submission     Encountering difficulties? Con     Submission File     No submission file uploaded. | wse (or Choose File) which opens a Choose File window for locating the file on the hard drive of your<br>to submit and highlight it.<br>ose File window, which places the name of the file on this page.<br>ige, which uploads the file from the computer to the conference's web site and renames it following the<br>ns.<br>a uploaded, click Save and Continue at the bottom of this page.<br>tact Ahmad Arijal Lutfi for assistance (085747554785). |  |  |  |  |
| Upload submission file                                                                                                    | Pilih File Tidak ada file yang dipilih Upload                                                                                                    |  |  |  |  |
| Save and continue                                                                                                    | Cancel                                                                                                    |  |  |  |  |
|                                                                                                    | Gambar 9 Upload File Abstrak                                                                                                    |  |  |  |  |
| Submission File<br>File name 45-<br>Original file name cor<br>File size 124<br>Date uploaded 207                                                                                                    | i6-1-SM.docx<br>ioh.docx<br>B<br>9-06-25 01:53 AM                                                                                                    |  |  |  |  |
| Replace submission file                                                                                                    | Pilih File Tidak ada file yang dipilih Upload                                                                                                    |  |  |  |  |
| Save and continue                                                                                                    | Cancel                                                                                                    |  |  |  |  |

Gambar 10 File Abstrak yang sudah di upload

11. Dibagian Entering the Submission's Metadata Isikan informasi Author dan Abstrak ( Judul dan Detail Abstrak ) Kemudian Save and continue

| 1. START 2. UPLOAD SUBN                       | MISSION 3. ENTER METADATA 4. CONFIRMATION                                            |
|-----------------------------------------------|--------------------------------------------------------------------------------------|
| Authors<br>First name*                        |                                                                                      |
| Middle name                                   |                                                                                      |
| Last name*                                    |                                                                                      |
| Email*                                        |                                                                                      |
| URL                                           |                                                                                      |
| Affiliation                                   |                                                                                      |
|                                               |                                                                                      |
|                                               | 🔏 💫 🔁   B 🗶 🖳 듣   🖘 🔅 🞯 нтс 🔲 🌉                                                      |
| Country                                       | (Your institution, e.g. "Simon Fraser University")                                   |
| Pia statement                                 | <b></b>                                                                              |
| (E.g., department and                         |                                                                                      |
| rank)                                         |                                                                                      |
|                                               | 🔏 📭 😵   B 🖌 U 🗄 🏣   🚥 🔅 🛞 HTTL 🛄 💐                                                   |
| Add Author                                    |                                                                                      |
|                                               |                                                                                      |
| Title and Abstrac                             | et                                                                                   |
| Title*                                        |                                                                                      |
| Abstract*                                     |                                                                                      |
|                                               |                                                                                      |
|                                               |                                                                                      |
|                                               |                                                                                      |
|                                               |                                                                                      |
|                                               |                                                                                      |
|                                               |                                                                                      |
|                                               |                                                                                      |
|                                               | 🐰 🔁 🎇   B 🗶 🖳 듣 j 🚍   🖘 🔅 🎯 💷 🛄 🖏                                                    |
| Indoring                                      |                                                                                      |
| Language                                      | en                                                                                   |
|                                               | English=en; French=fr; Spanish=es. Additional codes.                                 |
|                                               |                                                                                      |
| Supporting Agen<br>Identify agencies that pro | <b>icies</b><br>ovided funding or support for the work presented in this submission. |
| Anencies                                      |                                                                                      |
| Agencies                                      |                                                                                      |

Gambar 11 Form Pengisian informasi Author dan Abstrak

12. Pilih tombol Add Author Jika Author lebih dari satu

| Authors                        |                                                    |
|--------------------------------|----------------------------------------------------|
| First name*                    |                                                    |
| Middle name                    |                                                    |
| Last name*                     |                                                    |
| Email*                         |                                                    |
| URL                            |                                                    |
| Affiliation                    |                                                    |
|                                |                                                    |
|                                |                                                    |
|                                |                                                    |
|                                | 🔏 📭 🕼   B 🗡 👖 🗄 🗄   🚥 👾 🌑 kuu 🗔 🌌                  |
|                                | (Your institution, e.g. "Simon Fraser University") |
| Country                        | •                                                  |
| Bio statement                  |                                                    |
| (E.g., department and<br>rank) |                                                    |
|                                |                                                    |
|                                |                                                    |
|                                |                                                    |

Gambar 12 Form Penambahan Author

13. Klik Finish Submission untuk mengakhiri proses Upload Paper

| e > User                                                 | > Author > Submissions > New Sub                                                                                                    | omission                                                                                                    |                                                                                       |                                                                   |
|----------------------------------------------------------|----------------------------------------------------------------------------------------------------|----------------------------------------------------------------------------------------------------|---------------------------------------------------------------------------------------|-------------------------------------------------------------------|
| Step #                                                   | 5. Confirming the Submi                                                                                                    | ssion                                                                                                    |                                                                                       |                                                                   |
| 1. START<br>To subm<br>will recei<br>the confe<br>File S | 2. UPLOAD SUBMISSION 3. ENTER ME<br>it your manuscript to Seminar Nasion<br>ve an acknowledgement by email ann<br>rence web site. Thank you for your ir<br>ummary | TADATA 4. CONFIRMATION<br>al Fakultas Pertanian UNSOED click F<br>d will be able to view the submission's <sub>i</sub><br>tterest in publishing with Seminar Nasi | inish Submission. The sut<br>progress through the editc<br>ional Fakultas Pertanian U | omission's principal cont<br>orial process by logging i<br>NSOED. |
| ID                                                       | ORIGINAL FILE NAME                                                                                                    | TYPE                                                                                                    | FILE SIZE                                                                             | DATE UPLOADE                                                      |
| 66                                                       | CONTOH.DOCX                                                                                                    | Submission File                                                                                                    | 12KB                                                                                  | 06-25                                                             |
|                                                          |                                                                                                    |                                                                                                    |                                                                                       | 00-23                                                             |

## Gambar 13 Finish Submission

#### 14. Paper yang sudah di upload bisa di monitoring bagian menu Active Submissions

```
Home > User > Author > Submissions > Active Submissions
```

#### Active Submissions

Submission complete. Thank you for submitting your work to Seminar Nasional Fakultas Pertanian UNSOED.

» Active Submissions

#### Gambar 14 Active Submissions

- 15. Untuk Revisian Abstrak melalui email semnas faperta yaitu <u>semnas.faperta@unsoed.ac.id</u>, semua revisian akan di kirim melalui email tersebut.
- 16. Setelah Abstrak di terima, anda perlu mengecek pengumuman di website Semnas Faperta UNSOED (<u>http://semnas.faperta.unsoed.ac.id/</u>), Kemudian upload Fullpaper di Active Submissions pilih menu ARCHIVE klik judul Papernya, kemudian upload file di bagian ADD A SUPPLEMENTARY FILE lengkapi Supplementary File Metadata kemudian

klik save

Home > User > Author > Submissions > #45 > Summary

#### #45 Summary

| SUMMARY   REVIEW                                 | I                                                                                            |            |                          |
|--------------------------------------------------|----------------------------------------------------------------------------------------------|------------|--------------------------|
| Submission                                       |                                                                                              |            |                          |
| Authors<br>Title                                 | Jojo khoirul Amin<br>tes                                                                     |            |                          |
| Original file                                    | 45-66-1-SM.DOCX                                                                              | 2019-06-25 |                          |
| Supp. files                                      | None                                                                                         |            | ADD A SUPPLEMENTARY FILE |
| Submitter<br>Date submitted<br>Track<br>Director | Jojo khoirul Amin 📰<br>June 25, 2019 - 02:02 Al<br>Ilmu dan teknologi panga<br>None assigned | M          |                          |
| G                                                | iambar 15 Add A SU                                                                           | IPPLEMENTA | RY FILE                  |

| to index this supplemental          | y material, provide the following metadata for the uploaded supplementary file.                 |  |  |  |  |  |
|-------------------------------------|-------------------------------------------------------------------------------------------------|--|--|--|--|--|
| Title*                              |                                                                                                 |  |  |  |  |  |
| Creator (or owner) of file          |                                                                                                 |  |  |  |  |  |
| Subject                             |                                                                                                 |  |  |  |  |  |
| Туре                                | Other •                                                                                         |  |  |  |  |  |
|                                     | Specify other:                                                                                  |  |  |  |  |  |
| Brief description                   |                                                                                                 |  |  |  |  |  |
|                                     |                                                                                                 |  |  |  |  |  |
|                                     |                                                                                                 |  |  |  |  |  |
| Publisher                           |                                                                                                 |  |  |  |  |  |
|                                     | Use only with formally published materials.                                                     |  |  |  |  |  |
| Contributor or sponsoring<br>agency |                                                                                                 |  |  |  |  |  |
| Date                                | YYYY-MM-DD                                                                                      |  |  |  |  |  |
|                                     | Date when data was collected or instrument created.                                             |  |  |  |  |  |
| Source                              |                                                                                                 |  |  |  |  |  |
| language                            | Name of study or other point of origin.                                                         |  |  |  |  |  |
| Lunguuge                            | English=en: French=fr: Spanish=es. Additional codes.                                            |  |  |  |  |  |
|                                     |                                                                                                 |  |  |  |  |  |
| Supplementary Fi                    | ile                                                                                             |  |  |  |  |  |
| No file uploaded.                   |                                                                                                 |  |  |  |  |  |
|                                     | dels ada file una distilla                                                                      |  |  |  |  |  |
| Upload Pilih File Tic               | tak ada me vand didiim 👘 👘 Click Save to udioad me taner which additional mes can be udioaded). |  |  |  |  |  |

Gambar 16 Supplementary File dan Upload Full Paper

## B. Panduan Seminar Sebagai Non Pemakalah (Reader)

 Registrasi Akun Conference Unsoed (<u>https://conference.unsoed.ac.id/index.php/semnasfaperta/SFU2019</u>) Kemudian pilih menu Account

|                               | CONFERENCES WERGITE                                                                                     | USER                                                                    |
|-------------------------------|----------------------------------------------------------------------------------------------------|-------------------------------------------------------------------------|
|                               |                                                                                                    | Username aalutfi                                                        |
| Home > Seminar Nasional Fal   | ultas Pertanian UNSOED > SEMNAS FAPERTA UNSOED 2019 (SFU2019) > Account                                 | Password                                                                |
| Account                       |                                                                                                    | Remember me                                                             |
| Fill in this form to create a | in account with this conference.                                                                        | Log In                                                                  |
| Click here if you already h   | ave an account with this or another conference on this site.                                            | CONFERENCE                                                              |
| Profile                       |                                                                                                    | Search                                                                  |
| Username*                     |                                                                                                    |                                                                         |
| Password*                     | The username must contain only lowercase letters, numbers, and hyphens/underscores.                     | Al •                                                                    |
|                               | The password must be at least 6 characters.                                                             | Search                                                                  |
| Repeat password*              |                                                                                                    |                                                                         |
| Validation*                   |                                                                                                    | Conference Information                                                  |
|                               | 3 <sub>4</sub> K <sub>u</sub> 8N                                                                        | » Call for Papers (June<br>17, 2019 - July 20, 2019)<br>» Presentations |
|                               | Please enter the letters as they appear in the image above.                                             | » Registration                                                          |
| C.L.                          |                                                                                                    | Browse                                                                  |
| salutation                    |                                                                                                    | By Conference                                                           |
| ⊨irst name*                   |                                                                                                    | By Author     By Title                                                  |
| ntiddle name                  |                                                                                                    | - 07 100                                                                |
| Last name*                    |                                                                                                    | INFORMATION                                                             |
| Initials                      | Joan Alice Smith = JAS                                                                                  | For Readers                                                             |
| Gender                        | •                                                                                                    | <ul> <li>For Authors</li> </ul>                                         |
| Signature                     |                                                                                                    |                                                                         |
| Freedu                        | 4                                                                                                    |                                                                         |
| LINAI                         |                                                                                                    |                                                                         |
| Phone                         |                                                                                                    |                                                                         |
| Fax                           |                                                                                                    |                                                                         |
| Mailinn Address               |                                                                                                    |                                                                         |
|                               |                                                                                                    |                                                                         |
| Country                       | X 43 03   B X ∐ ;Ξ !Ξ   ∞ ⊙ ⊗ ••• ⊒ 🎝                                                                   |                                                                         |
|                               | •                                                                                                    |                                                                         |
| (E.g., department and rank)   |                                                                                                    |                                                                         |
|                               | X @ @   B / U 注注                                                                                        |                                                                         |
| Confirmation                  | Send me a confirmation email including my username and password                                         |                                                                         |
| Create account as             | Reader: Notified by email on publication of presentations.                                              |                                                                         |
|                               | Author: Able to submit items to the conference.                                                         |                                                                         |
|                               | Reviewer: Willing to conduct peer review of submissions to the conference. Identify reviewing interests |                                                                         |
|                               | (substantive areas and research methods).                                                               |                                                                         |
| Create Ca                     | incel                                                                                                   |                                                                         |
| * Denotes required field      |                                                                                                    |                                                                         |

## Gambar 17 Form pendaftaran Akun Peserta atau Pemakalah

### 2. Di bagian form Create account as pilih sebagai Reader/ Non pemakalah

| Confirmation                              | Send                                                                                                 | Send me a confirmation email including my username and password |  |  |  |  |  |
|-------------------------------------------|----------------------------------------------------------------------------------------------------|-----------------------------------------------------------------|--|--|--|--|--|
| Create account as                         | 🗷 Read                                                                                               | der: Notified by email on publication of presentations.         |  |  |  |  |  |
|                                           | C Auth                                                                                               | or: Able to submit items to the conference.                     |  |  |  |  |  |
|                                           | Reviewer: Willing to conduct peer review of submissions to the conference. Identify reviewing intere |                                                                 |  |  |  |  |  |
| (substantive areas and research methods). |                                                                                                    |                                                                 |  |  |  |  |  |
| Create                                    | Cancel                                                                                               |                                                                 |  |  |  |  |  |

Gambar 18 Ceklist Reader/ Non pemakalah

3. Setelah Profile di isi semua silahkan pilih tombol Create

4. Buka Email yang sebelumnya diregistrasikan untuk proses aktivasi ( proses aktivasi wajib di lakukan sebagai syarat untuk proses selanjutnya )

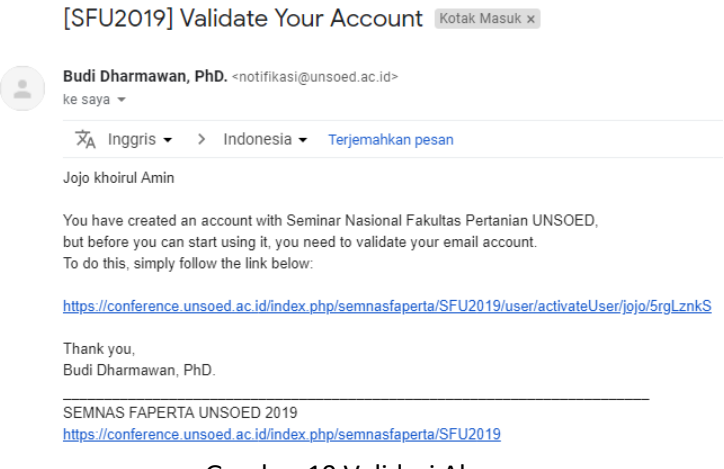

Gambar 19 Validasi Akun

- C. Panduan Registrasi Pembayaran Sebagai Peserta Seminar untuk Pemakalah ( Author ) dan non Pemakalah ( Reader)
  - 1. Login memakai akun conference unsoed yang sudah di registrasikan melalui menu login
  - 2. Klik Menu Registrasi

| SEMINAR NASIONAL<br>FAPERTA UNSOED 2019                                                     |
|---------------------------------------------------------------------------------------------|
| USER HOME   SEARCH   CURRENT CONFERENCES   ANNOUNCEMENTS   OFFICIAL WEBSITE   REGISTRATIONS |
| Home > Seminar Nasional Fakultas Pertanian UNSOED > SEMNAS FAPERTA UNSOED 2019 (SFU2019)    |
| SEMNAS FAPERTA UNSOED 2019 (SFU2019)                                                        |
| Graha Widyatama Universitas Jenderal Soedirman                                              |
| September 3, 2019 – September 4, 2019                                                       |
| Conference Information                                                                      |

#### Gambar 20 Menu Registrations

3. Pilih Jenis Registrasi yang akan anda ikuti kemudian Klik Register untuk melanjutkan

Home > Seminar Nasional Fakultas Pertanian UNSOED > SEMNAS FAPERTA UNSOED 2019 (SFU2019) > Registration

| Registration    | 1                        |                                   |  |  |  |  |
|-----------------|--------------------------|-----------------------------------|--|--|--|--|
| REGISTRATION TY | /PE                      | COST                              |  |  |  |  |
| Pemakalah (     | DOSEN/PENELITI/UMUM)     | 500000.00 IDR (Closes 2019-07-19) |  |  |  |  |
| PEMAKALAH (M    | MAHA SISWA)              | 450000.00 IDR (Closes 2019-07-19) |  |  |  |  |
| PESERTA (DOS    | EN/PENELITI/UMUM)        | 400000.00 IDR (Closes 2019-07-19) |  |  |  |  |
| PESERTA (MAH    | IASISWA)                 | 350000.00 IDR (Closes 2019-07-19) |  |  |  |  |
| Registration    | 1 Manager                |                                   |  |  |  |  |
| Name            | Ahmad Arijal Lutfi       |                                   |  |  |  |  |
| Email           | ahmad.lutfi@unsoed.ac.id |                                   |  |  |  |  |
| Phone           | 085747554785             |                                   |  |  |  |  |
| Register        |                          |                                   |  |  |  |  |

Gambar 21 Jenis Registrasi

4. Isikan Informasi tambahan di bagian Special Request (Jika diperlukan), Klik Register

#### Special Requests

Please describe any special requirements or requests, such as dietary, access, etc.

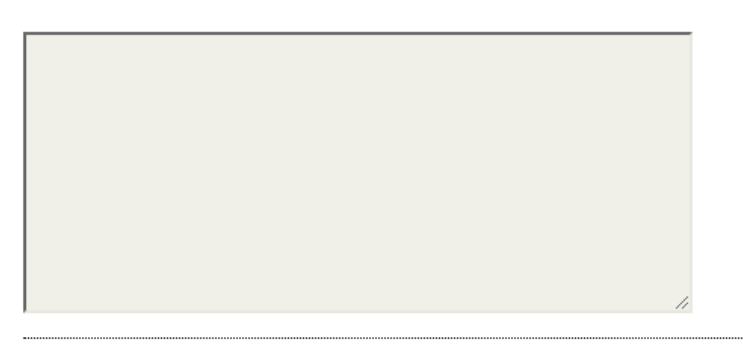

## Gambar 22 informasi Tambahan/ Special Request

5. Klik Tombol SEND NOTIFICATION OF PAYMENT UNTUK memberitahukan Panitia Seminar

#### melalui Email

Home > Seminar Nasional Fakultas Pertanian UNSOED > SEMNAS FAPERTA UNSOED 2019 (SFU2019) > Manual Fee Payment

#### Manual Fee Payment

| Title                      | Registration                                                         |
|----------------------------|----------------------------------------------------------------------|
| Fee                        | 500000.00 (IDR)                                                      |
| Conference Registration; S | EMNAS FAPERTA UNSOED 2019 (SFU2019); PEMAKALAH (DOSEN/PENELITI/UMUM) |
| Fee Payment Instructions   |                                                                      |
|                            |                                                                      |

SEND NOTIFICATION OF PAYMENT

## Gambar 23 kirim Notifikasi

6. Kemudian Klik Continue dan selesai

Home > Payment Notification

# **Payment Notification**

Payment notification sent

» Continue

Gambar 24 Tombol Continue dan selesai

## D. Panduan Pembayaran Seminar

- 1. Pastikan anda sudah di registrasi sebagai peserta seminar lihat Panduan Registrasi Sebagai Peserta Seminar untuk Pemakalah ( Author ) dan non Pemakalah ( Reader)
- 2. Untuk mengecek tagihan bisa di akses di halaman

| http://payment.conference.unsoed. | ac.id               |                        |                      |                   |       |
|-----------------------------------|---------------------|------------------------|----------------------|-------------------|-------|
| CONFERENCE Payment                |                     |                        |                      |                   | Login |
|                                   |                     |                        |                      |                   |       |
|                                   |                     |                        |                      |                   |       |
|                                   | Cor                 | nference Paym          | nent                 |                   |       |
| Payment system                    | for the participant | s of UNSOED Conference | es (https://conferen | ice.unsoed.ac.id) |       |
|                                   | ſĨĨŊ                |                        | (?)                  |                   |       |
|                                   | Invoices            | Payment Guide          | FAQs                 |                   |       |
| Gambar 25 ha                      | laman u             | tama payme             | ent unso             | ed                |       |

3. Masuk ke Invoice untuk mengecek Invoice Anda dengan menuliskan email yang terdaftar kemudian Klik **Submit** 

# Check Invoice

Please fill out the following form to check invoice. Thank you.

| Email  |      |  |
|--------|------|--|
|        | •    |  |
| Submit | Back |  |

Gambar 26 cek Invoice

4. Setelah Klik **Submit** terlihat Detail Invoice Data diri anda, tombol **download** untuk mengunduh Invoice terdapat Kode Unik/ Virtual Account untuk pembayaran Seminar Nasional Fakultas Pertanian

|      | Invoice Data      |                        |            |              |            |             |                |        |              |                                       |
|------|-------------------|------------------------|------------|--------------|------------|-------------|----------------|--------|--------------|---------------------------------------|
| ⊞ Ir | voice Detail      |                        |            |              |            |             |                |        |              |                                       |
| No.  | Full Name         | Email                  | Conference | Invoice Date | Due Date   | Cost        | Invoice Number | Status | Payment Date | Action                                |
| 1    | Jojo khoirul Amin | ahmadarijal5@gmail.com | SFU2019    | 2019-06-24   | 2019-06-24 | IDR 450.000 | 11051          | UNPAID |              | ▲ Download     ■ Payment Confirmation |

Invision Data

Gambar 27 tombol download invoice

5. Untuk Informasi Petunjuk Pembayaran silahkan anda Pilih menu Payment Guide

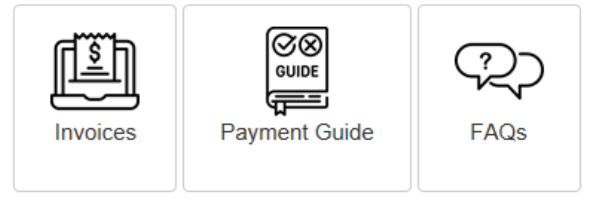

Gambar 28 Petunjuk pembayaran

6. Maka Akan muncul Petunjuk Pembayaran lewat bank yang di tunjuk oleh Pihak UNSOED, silahkan Klik tombol **download** untuk mengunduh Petunjuk pembayaran

| PETUNJUK PEMBAYARAN |                     |  |  |  |  |
|---------------------|---------------------|--|--|--|--|
| BANK                | PETUNJUK PEMBAYARAN |  |  |  |  |
| N BNI               | download            |  |  |  |  |
| mandiri             | download            |  |  |  |  |
| Bank 🔞 BTN          | download            |  |  |  |  |
| 🔀 BANK BRI          | download            |  |  |  |  |
| Bank Jateng         | download            |  |  |  |  |

Gambar 29 Menu download Petunjuk Pembayaran

# E. FAQ

- Pertanyaan : Saya Sudah Registrasi, tapi memilih jenis registrasi yang salah?
   Jawab : Anda Perlu Melakukan Registrasi Ulang di menu registrasi kemudian pilih jenis registrasi yang benar.
- 2. Pertanyaan : Saya Sudah Registrasi, tapi Email Aktivasi tidak masuk?
   Jawab : Anda Perlu mengecek email anda di menu spam, jika tidak ada silahkan hubungi teknikal support di halaman seminar melalui Email.
- 3. Pertanyaan : Saya Lupa Password Akun Conference Unsoed?
   Jawab : Anda Perlu mengklik <u>Forgot your password?</u> Untuk mereset password anda.
- 4. **Pertanyaan** : Saya sebagai Author sudah mengupload paper tetapi ada kesalahan entri data paper?

**Jawab** : Silahkan hubungi teknikal support di halaman seminar melalui Email dilampiri judul yang sudah di upload kemudian upload ulang sesuai panduan di bagian seminar sebagai pemakalah.